内 料 勿外传

# 党委组织

# 2018年9月6日

目录

| 届满考核整体流程:         | 1   |
|-------------------|-----|
| 党政考核模块 入步 :       | 1   |
| 1. 登录干 管理系统       | 1   |
| 2. 入党政考核模块        | 2   |
| 干 个人填写和提交报告操作步 :  | 2   |
| 1. 入党政考核模块        | 2   |
| 2. 入个人 职报告        | 2   |
| 3. 职报告填写          | 2   |
| 4. 提交个人 职报告       | 3   |
| 主 人填写和提交单位 职报告步 : | 4   |
| 1. 入党政考核模块        | 4   |
| 2. 入单位报告 知列       | . 4 |
| 3. 职报告填写          | 4   |
| 4. 提交单位 职报告       | 4   |
| 本单位群众测 操作步 :      | 6   |
| 1. 入党政考核模块        | 6   |
| 2. 入本单位群众 知列      | 6   |
| 3. 测              | 6   |
| 相关人员测 步 :         | 8   |
| 1. 入党政考核模块        | 8   |
| 2. 入本单位群众 知列      | 8   |
| 3. 测              | 8   |

# 届满考核整体流程:

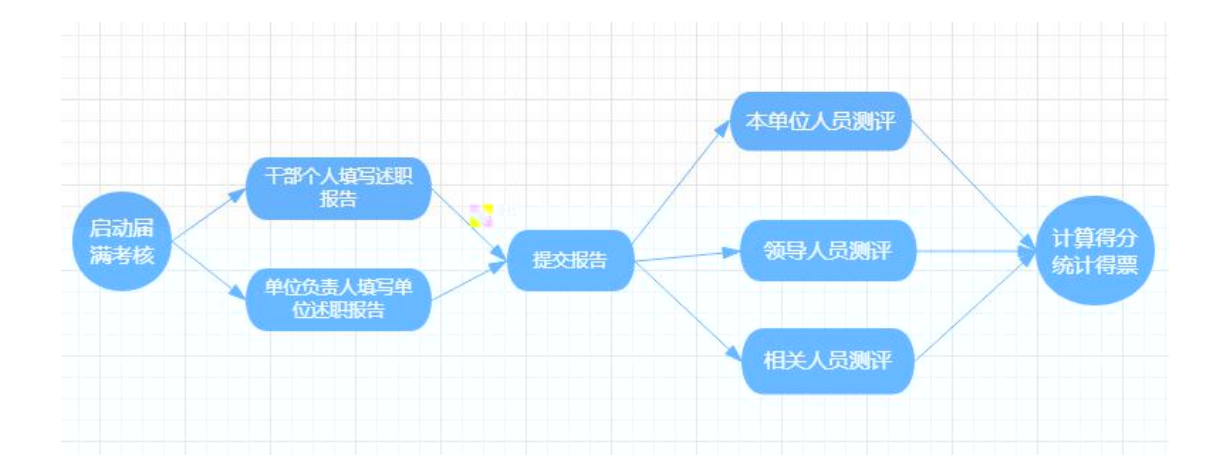

# 党政考核模块 入步 :

# 登录干 管理系统

http://222.200.98.38:8090/gdut\_org/a

色: 择【干】用户:填写【人事工号】密码: 为【000000】

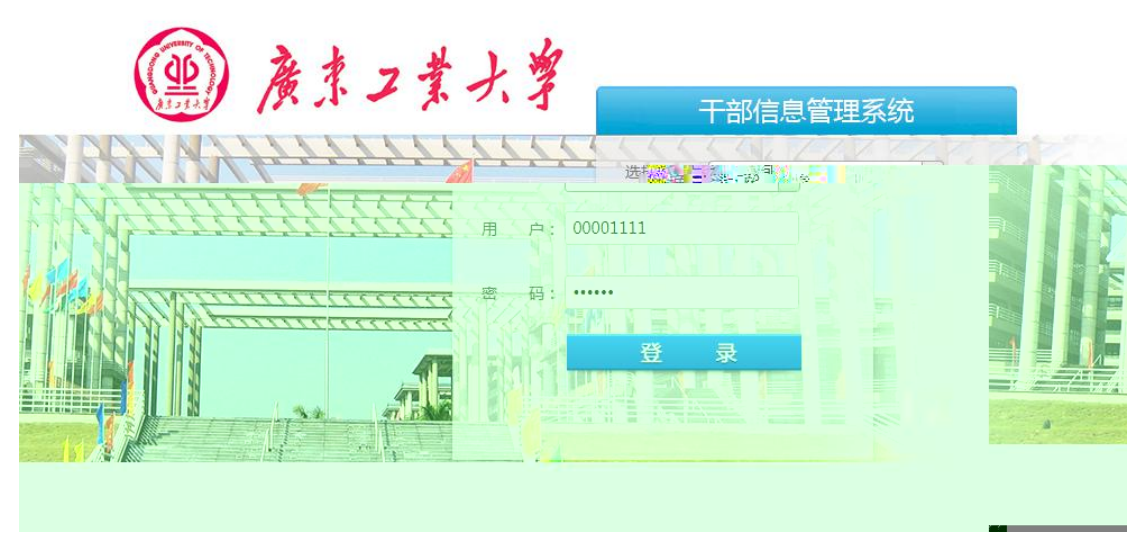

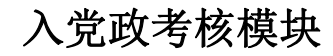

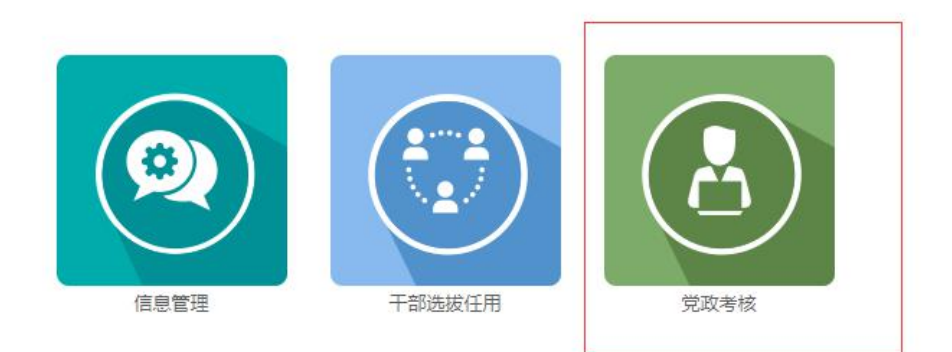

# 干 个人填写和提交报告操作步 :

#### 1. 入党政考核模块

细操作 【党政考核模块 入步 】

# 2. 入个人 职报告

党政考核模块将显示个人 职报告及当前的状态:【未提交】, 点击【点击开始处理】

| ٦   | F部信息管理系统 黝贏 樹贏               | 息         |               |            |              |  |  |  |  |  |  |  |
|-----|------------------------------|-----------|---------------|------------|--------------|--|--|--|--|--|--|--|
|     | 考评说明                         |           |               |            |              |  |  |  |  |  |  |  |
|     | 请根据组织部通知认真填写工作总结,规则科学教2000字; |           |               |            |              |  |  |  |  |  |  |  |
|     | 填写后可以先保存并预览,确认内容和格式I         | E确后进行提交,: | 是交后个人无法再次修改。  |            |              |  |  |  |  |  |  |  |
|     |                              |           |               |            |              |  |  |  |  |  |  |  |
| i   | 通知类别                         | 姓名        | 考核方案          | 通知时间       | 操作状态         |  |  |  |  |  |  |  |
| 1   | 干部考核-提交述职报告!                 |           | 2018年度届满考核-个人 | 2018-09-02 | 未提交 [点击开始处理] |  |  |  |  |  |  |  |
| - 1 | •                            |           |               |            |              |  |  |  |  |  |  |  |

# 3. 职报告填写

在编 框内 职报告填写, 整好格式,可以 和保存

| Ŧ | 部信       | 息智          | 理  | 系统 | 我的                 | 桌面         | 待办信                  | 息             |            |             |       |         |                        |              |  |      |     |      |        |   |        | $\bigcirc$ | 8    |        | ) ( | Ð                |
|---|----------|-------------|----|----|--------------------|------------|----------------------|---------------|------------|-------------|-------|---------|------------------------|--------------|--|------|-----|------|--------|---|--------|------------|------|--------|-----|------------------|
| 述 | 职报告:     |             |    |    |                    |            |                      |               |            |             |       |         |                        |              |  |      |     |      |        |   |        |            |      |        |     |                  |
|   | нтла 🛛 🖬 | 9 (°  <br>4 | BI | UA | ABC X <sup>2</sup> | K2 🧷       | <b>≪ ?</b> ・<br>/启 — | 66 🔂<br>- 🛗 🤅 | Α •<br>Э Ω | •≯• }⊟<br>® | • = • | · (a) 🛅 | <b>≛</b> •<br>]•• -[]] | ₹•‡≣<br>¥  ≣ |  | • 段藩 | • 8 | 如如雅黑 | • 16px | • | ¶ ¶4 📰 | 1          |      | ≣   Åâ | Â   |                  |
|   | 工作总      | 結           |    |    |                    |            |                      |               |            |             |       |         |                        |              |  |      |     |      |        |   |        |            |      |        |     |                  |
|   |          |             |    |    |                    |            |                      |               |            |             |       |         |                        |              |  |      |     |      |        |   |        |            |      |        |     |                  |
|   |          |             |    |    |                    |            |                      |               |            |             |       |         |                        |              |  |      |     |      |        |   |        |            |      |        |     |                  |
|   |          |             |    |    |                    |            |                      |               |            |             |       |         |                        |              |  |      |     |      |        |   |        |            |      |        |     |                  |
| • |          |             |    |    |                    |            |                      |               |            |             |       |         |                        |              |  |      |     |      |        |   |        |            |      |        |     |                  |
|   |          |             |    |    |                    |            |                      |               |            |             |       |         |                        |              |  |      |     |      |        |   |        |            |      |        |     |                  |
|   |          |             |    |    |                    |            |                      |               |            |             |       |         |                        |              |  |      |     |      |        |   | 当前已編入  | 4个字符       | 思述可以 | 新人195  | 6个字 | 8 <del>9</del> . |
|   | -        |             |    |    |                    |            |                      |               |            |             |       |         |                        |              |  |      |     |      |        |   |        |            |      |        |     |                  |
|   | 预        | <b>范</b>    | 呆存 | 提交 | 返                  | <u>a</u> 9 |                      |               |            |             |       |         |                        |              |  |      |     |      |        |   |        |            |      |        |     |                  |

# 4. 提交个人 职报告

在 定时 内确 职报告填写完整后点击【提交】-【确定】,提交自己的 职报告,提交 后无法再 修改只能 查看。

| Ŧ      |            |  |
|--------|------------|--|
| 述<br>• |            |  |
|        | 预览保存 提交 返回 |  |

# 各 主 人或教学教 单位党组织书 填写和提交单位 职报告步 :

#### 1. 入党政考核模块

细操作 【党政考核模块 入步 】

## 2. 入单位报告 知列

党政考核模块将显示本单位 导班子单位报告 知列 及当前的处理状态:【未处理】, 点 击【点击开始处理】

| 考评说明                 | 考评说明                                                                   |                 |            |              |  |  |  |  |  |  |  |  |
|----------------------|------------------------------------------------------------------------|-----------------|------------|--------------|--|--|--|--|--|--|--|--|
| 请根据组织部通知<br>填写后可以先保存 | 请根据组织部通知认真填写工作总结,限制字数2000字;<br>填写后可以先保存并预览,确认内容和格式正确后进行提交,提交后个人无法再次修改。 |                 |            |              |  |  |  |  |  |  |  |  |
|                      |                                                                        |                 |            |              |  |  |  |  |  |  |  |  |
| 通知类别                 | 考核对象                                                                   | 考核方案            | 通知时间       | 操作状态         |  |  |  |  |  |  |  |  |
| 提交单位报告!              | 纪委办公室、监察处                                                              | 2018年度届满考核-领导班子 | 2018-09-02 | 未提交 [点击开始处理] |  |  |  |  |  |  |  |  |

#### 3. 职报告填写

ĥ

| Ŧ | 部信息管     | 管理系统     | t Ring                  | 画 待      | 始信息    |         |                  |         |                   |            |                 | () () () () () () () () () () () () () ( |
|---|----------|----------|-------------------------|----------|--------|---------|------------------|---------|-------------------|------------|-----------------|------------------------------------------|
| 述 | 职报告:     |          |                         |          |        |         |                  |         |                   |            |                 |                                          |
|   | нтпь 🖌 🥲 | BIU      | А] нес × <sup>2</sup> × | 1 4 9    | - 66 🛗 | A • 🏘 • | <b> = •  = •</b> | a 🗈   📤 | • <b>₹</b> • \$≣• | 自定义标题 • 段和 | 目 - 微软雅黑 - 16px | 💻 🖧 🖧 🗮 🗮 🗮 💷 🕨 💌 🔹                      |
|   | S 2 4    |          | =   = 📻 (               | 9 🧐 😓    | - 🛗 🕒  | Ω 🐺 🖫   | 1 💷 🖓 h          | i 🛗 🎰 🕯 |                   |            | 📕 🔍 👬 🖪         |                                          |
|   | 工作总结     |          |                         |          |        |         |                  |         |                   |            |                 |                                          |
|   |          |          |                         |          |        |         |                  |         |                   |            |                 |                                          |
|   |          |          |                         |          |        |         |                  |         |                   |            |                 |                                          |
|   |          |          |                         |          |        |         |                  |         |                   |            |                 |                                          |
|   |          |          |                         |          |        |         |                  |         |                   |            |                 |                                          |
|   |          |          |                         |          |        |         |                  |         |                   |            |                 |                                          |
| • |          |          |                         |          |        |         |                  |         |                   |            |                 |                                          |
|   |          |          |                         |          |        |         |                  |         |                   |            |                 |                                          |
|   |          |          |                         |          |        |         |                  |         |                   |            |                 |                                          |
|   |          |          |                         |          |        |         |                  |         |                   |            |                 | 当前已输入4个字符,您还可以输入1996个字符。                 |
|   |          |          |                         |          |        |         |                  |         |                   |            |                 |                                          |
|   | 预将       | 保存 提不    | र्फ्स अध                | 3        |        |         |                  |         |                   |            |                 |                                          |
|   | 1305     | DATE DES |                         | <u>7</u> |        |         |                  |         |                   |            |                 |                                          |

在编 框内 职报告填写, 整好格式,可以 和保存

#### 4. 提交单位 职报告

在 定时 内确 职报告填写完整后点击【提交】-【确定】,提交单位的 职报告,提交 后无法再 修改只能 查看。

| Ŧ   |            |  |  |
|-----|------------|--|--|
| ·达8 |            |  |  |
|     | 预览保存 提交 返回 |  |  |

# 本单位群众测 操作步 :

# 1. 入党政考核模块

细操作 【党政考核模块 入步 】

## 2. 入本单位群众 知列

党政考核模块将显示本单位群众 知列 及当前的处理状态:【未测 】, 点击【点击 开始测 】

| 请根据组织部通知认真填写工作总结,限制字数2000字;<br>填写后可以先保存并预览,确认内容和档式正确后进行提交,提交后个人无法再次修改。                                         |      |                 |            |              |  |  |  |  |  |  |
|----------------------------------------------------------------------------------------------------|------|-----------------|------------|--------------|--|--|--|--|--|--|
| 金单位群众评议                                                                                                    |      |                 |            |              |  |  |  |  |  |  |
| 通知类别                                                                                                    | 考核对象 | 考核方案            | 通知时间       | 操作状态         |  |  |  |  |  |  |
| 干部素核,群众素核进行的情况情评估!                                                                                             |      | 2018年度届满考核-领导班子 | 2018-09-01 | 未测评 [点击开始测评] |  |  |  |  |  |  |
| ▶ 干部考核-群众考核进行中,请评估!                                                                                            |      | 2018年度届满考核-个人   | 2018-09:01 | 未测证。(点击开始测证) |  |  |  |  |  |  |
| 干部考核-群众考核进行中,请评估!                                                                                              |      | 2018年度届满考核-个人   | 2018-09-01 | 未测评 [点击开始测评] |  |  |  |  |  |  |
| 干部考核-群众考核进行中,请评估!                                                                                              |      | 2018年度届满考核-个人   | 2018-09-01 | 未测评 [点击开始测评] |  |  |  |  |  |  |
| The second second second second second second second second second second second second second second second s |      |                 |            |              |  |  |  |  |  |  |
|                                                                                                    |      |                 |            |              |  |  |  |  |  |  |
|                                                                                                    |      |                 |            |              |  |  |  |  |  |  |
|                                                                                                    |      |                 |            |              |  |  |  |  |  |  |

#### 3. 测

点击【查看】可以查看考核对 的 职报告内容,测 在分数一栏填入数字55-100, 分数低于60 点击【理由】填写具体理由; 择是否同意推 继续担任中层党政 导干

【是】或【否】;

测 完成后可以暂时保存,确 无 后点击【提交】 测 结果提交。

| 被评议名称   | 所在单位 | 述职报告 | 总分                                                                                                    | 是否同意推荐继续担任<br>中层党政领导干部 | 其他意见或建议  |
|---------|------|------|----------------------------------------------------------------------------------------------------|------------------------|----------|
| 1000    |      | 查看   | 分数: <mark>86</mark><br>理由                                                                                                    | ● 是 ◎ 否                |          |
|         |      | 查看   | 分数: <mark>90</mark><br>理由                                                                                                    | ● 是 ◎ 否                |          |
|         | -    | 查看   | 分数:58<br>理由<br>2011年<br>2011年<br>2011<br>2011 | ) 是 🖲 否                | <u>í</u> |
| 暂时保存 提交 | 返回   |      |                                                                                                    |                        |          |

# 导班子测 ,本单位群众 列 操作状态全 为【已测 】代 已完成测

| 请根据组织部通知认真填写工作总结,<br>填写后可以先保存并预览,确认内容和 | 请根据组织部通知认真填写工作总结,限制字数2000字;<br>填写后可以先保存并预览,确认内容和格式正确后进行提交,提交后个人无法再次修改。 |                 |             |         |  |  |  |  |  |  |  |  |
|----------------------------------------|------------------------------------------------------------------------|-----------------|-------------|---------|--|--|--|--|--|--|--|--|
| 本单位群众评议                                |                                                                        |                 |             |         |  |  |  |  |  |  |  |  |
|                                        |                                                                        |                 |             |         |  |  |  |  |  |  |  |  |
| F部考核-群众考核进行中,清评估!                      |                                                                        | 2018年度届满考核-领导班子 |             |         |  |  |  |  |  |  |  |  |
| 干部考核-群众考核进行中,清评估!                      |                                                                        |                 |             |         |  |  |  |  |  |  |  |  |
| 干部考核-群众考核进行中,请评估!                      |                                                                        | 2018年度届满考核-个人   |             |         |  |  |  |  |  |  |  |  |
| 干部考核-群众考核进行中,请评估!                      |                                                                        | 2018年度富满考核-个人   |             |         |  |  |  |  |  |  |  |  |
| 被评议名称                                  | 所在单位                                                                   | 述职报告            | 总分          | 其他意见或建议 |  |  |  |  |  |  |  |  |
|                                        | The second second                                                      | 查看              | 分数:88<br>理由 |         |  |  |  |  |  |  |  |  |

暂时保存 提交 返回

# 相关人员测 步 :

### 1. 入党政考核模块

细操作 【党政考核模块 入步 】

## 2. 入本单位群众 知列

党政考核模块将显示本单位群众 开始测 】

党政考核模块将显示本单位群众 知列 及当前的处理状态:【未测】, 点击【点击

| 开始测 |     |
|-----|-----|
|     | nev |

| 个人述职报告 本单位群众评议 相关单位及相关人员评议    |      |             |            |              |
|-------------------------------|------|-------------|------------|--------------|
| 通知类别                          | 考核对象 | 考核方案        | 通知时间       | 操作状态         |
| 干部考核-相关单位及相关人员考核进行中,请评估!      |      | 2018年度考核-个人 |            | 尚未提交报告       |
| 干部考核-相关单位及相关人员考核进行中,请评估!      |      | 2018年度考核-个人 |            | 尚未提交报告       |
| 干部考核-相关单位及相关人员考核进行中,请评估!      |      | 2018年度考核-个人 |            | 尚未提交报告       |
| 干部考核-相关单位及相关人员考核进行中,请评估!      |      | 2018年度考核-个人 |            | 尚未提交报告       |
| 干部考核-相关单位及相关人员考核进行中,请评估!      |      | 2018年度考核-个人 |            | 尚未提交报告       |
| ·<br>干部考核-相关单位及相关人员考核进行中,请评估! |      | 2018年度考核-个人 |            | 尚未提交报告       |
| 干部考核-相关单位及相关人员考核进行中,请评估!      |      | 2018年度考核-个人 |            | 尚未提交报告       |
| 干部考核-相关单位及相关人员考核进行中,请评估!      |      | 2018年度考核-个人 |            | 尚未提交报告       |
| 干部考核-相关单位及相关人员考核进行中,请评估!      |      | 2018年度考核-个人 |            | 尚未提交报告       |
| 干部考核-相关单位及相关人员考核进行中,请评估!      |      | 2018年度考核-个人 | 2018-08-30 | 未评测 [点击开始测评] |
| 干部考核-相关单位及相关人员考核进行中,请评估!      | Xie  | 2018年度考核-个人 | 2018-08-30 | 未评测 [点击开始测评] |

#### 3. 测

点击【查看】可以查看考核对 的 职报告内容,测 在分数一栏填入数字 55-100,

分数低于 60 点击【理由】填写具体理由; 择是否同意推 继续担任中层党政 导干 【是】或【否】;

测 完成后可以暂时保存,确 无 后点击【提交】 测 结果提交。

| 被评议名称 | 所在单位 | 述职报告 | 总分                        | 是否同意推荐继续担任中最党政领导干部 | 其他意见或建议 |
|-------|------|------|---------------------------|--------------------|---------|
|       |      | 查看   | 分数: <mark>80</mark><br>理由 | ● 是 ◎ 否            |         |
|       |      |      |                           |                    |         |
|       |      |      |                           |                    |         |
|       |      |      |                           |                    |         |